# I2K 2022 Achieving FAIR vision in imaging Workshop

The presentation and a PDF version of the workshop are available at <u>https://downloads.openmicroscopy.org/presentations/2022/I2K</u>

### Software versions used for this workshop:

- OMERO: 5.6.3
- OMERO.web: 5.14.0
- OMERO.iviewer: 0.11.1
- OMERO.mapr 0.5.1
- omero-guides: 2021.11.09
- Bio-Formats: 6.5.1
- Fiji/ImageJ: 2.0.0-rc-69/1.52p

### **Summary**

Introduction to IDR Searching in IDR

1. From publication to IDR study, viewing images and ROIs

Analysis

- 2. Introduce python-based analysis environment with Jupyter
- 3. Fetch images with segmentation labels from IDR into that environment and segment these anew, then compare the results with original labels
- 4. Introduce cloud-optimized image format (ome-zarr) and python library for analysis in parallel threads (Dask)
- 5. Fetch large light-sheet microscopy image from ome-zarr stored in S3 into an analysis environment and analyze it in parallel using Dask

## Walkthrough

- Searching in IDR:
  - 1. From publication to IDR study, viewing images and ROIs
    - Start from <u>PubMed search engine</u>. Search for three terms, "Blin", "Lowell" and "segmentation". First result will be a paper from Blin et al from Sally Lowell's lab published in PLOS Biology in 2019.
    - Click on the icon in top-right for full text of the paper in PLOS Biology
    - Inside the paper, navigate to the Data availability section and then go from there to the starting page at <a href="http://idr.openmicroscopy.org/">http://idr.openmicroscopy.org/</a> and search for a "Name (IDR number)". (the default option). Enter the "62" into the second search box. Accept the suggestion and click on the thumbnail.

This gives you all the images contained in the idr0062 study..This workflow shows one of the main uses of IDR for data visibility, Quality Control for publishers and community.

- In the <u>idr0062 study</u>, on the image <u>http://idr.openmicroscopy.org/webclient/?show=image-6001239</u> we can see the attached tiff file with ROIs. These ROIs were extracted into OMERO ROIs (masks), which can be seen overlaid onto the images.
- To see the ROIs, double-click onto the thumbnail of the image in the central pane. This will open the full viewer, called OMERO.iviewer.
- Select the ROIs tab inside OMERO.iviewer. The mask ROIs will load.
- Return to OMERO.web in the next tab of your browser.
- Click on the <u>Experiment</u> (named idr0062-blin-nuclearsegmentation/experimentA) and expand the "Attributes" harmonica in the right-hand pane. Find and click on the DOI of the paper link.

#### Analysis:

1. StarDist segmentation.

The data we worked with in previous section (idr0062) will now be reanalyzed using python environment and StarDist.

- a. Find the <u>omero-guide python</u>
- b. Follow the README instructions as indicated in the <u>video</u> to build the analysis environment. Note: the idr0062\_prediction notebook might not work on MyBinder and repo2docker. Use conda or Google Colab if you can.
- c. Start your environment and select and run **idr0062\_prediction.ipyb** notebook following the instructions in the <u>video</u>

#### 2. OME-NGFF

- Build and start the analysis environment if you did not do so already in step 1. above. Follow the setup steps in Ad 1. (StarDist segmentation) above if necessary.
- b. Run **zarr-public-s3-multiscale.ipyb** to see an example of chunking of mulit-resolutions OME-NGFF image.
- c. Run **zarr-public-s3-segmentation-parallel.ipyb** notebook to see a OME-NGFF image segmentation run in parallel threads using Dask.